# Manual para la Renovación de UVeFirma.

#### **Requisitos:**

- I. Contar con el archivo UVeFirma vigente (USB)
- 2. Tener la clave de su UVeFirma
- 3. Computadora o laptop conectada a la red universitaria y unida al dominio correspondiente

El presente manual contiene el procedimiento a seguir para renovar la UVeFirma, el cual consta de 6 pasos. Cada paso es detallado mediante una ilustración, del lado izquierdo se muestra la descripción y del lado derecho se indican las acciones a seguir.

A su vez, para facilitar la operación del sistema, se tiene la ayuda de un video informativo. Para visualizarlo deberá dar clic en el ícono 🚧

#### I.- Inicio de sesión al sistema Kryptex

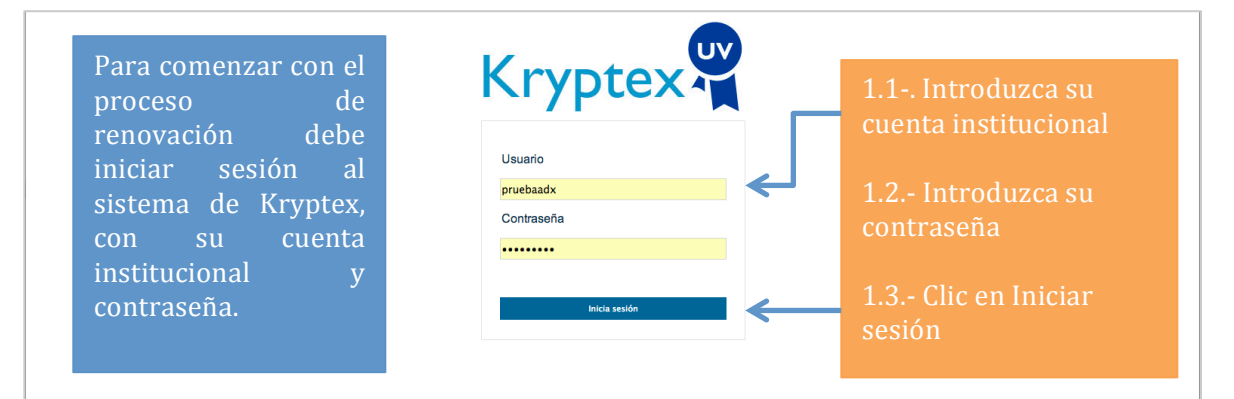

#### 2.- Comprobación de datos

| Universidad Veracruzana                                                                                                    |                                                                                                    |          | 👤 pruebaadx 🌓                                      |  |  |  |  |  |
|----------------------------------------------------------------------------------------------------|----------------------------------------------------------------------------------------------------|----------|----------------------------------------------------|--|--|--|--|--|
| Kryptex                                                                                                    |                                                                                                    |          |                                                    |  |  |  |  |  |
| 1 Validación                                                                                                    | 2 Renovación 3 Descarga                                                                                                    | 4 Firmar |                                                    |  |  |  |  |  |
| Después de<br>iniciar sesión el<br>sistema mostrará<br>los datos de su<br>UVeFirma<br>vigente, una vez<br>comprobado los<br>datos dar clic en<br>continuar. | <ul> <li>✓ Información de su UV@/ma vigente</li> <li>Mimero de serie: 279D5EA6000300002770</li> <li>Mimero de serie: 279D5EA600300002770</li> <li>Cuenta institucional: pruebaadx</li> <li>Mombre: Prueba Active Xalapa</li> <li>Fecha de Expedición: 08/05/2014 10:07:27 a.m.</li> <li>Fecha de Expedición: 07/05/2016 10:07:27 a.m.</li> <li>Su UVeFirma expira en: 729 dias</li> <li>Su UVeFirma ya se puede Renovar</li> </ul> | Ayush    | 2.1 Comprobar<br>datos<br>2.2 Clic en<br>Continuar |  |  |  |  |  |

## 3.- Renovar UVeFirma

| Universidad Veracruzana                                                                                                 |                                                                                                    | 1 pruebaadx                                                                                                    |  |  |  |  |  |
|----------------------------------------------------------------------------------------------------|----------------------------------------------------------------------------------------------------|----------------------------------------------------------------------------------------------------|--|--|--|--|--|
| Kryptex                                                                                                    |                                                                                                    |                                                                                                    |  |  |  |  |  |
| Valida                                                                                                    | ción 2 Renovación 3 Descarga 4 Firmar                                                                                                    |                                                                                                    |  |  |  |  |  |
| Para continuar<br>con el proceso de<br>renovación<br>deberá conectar<br>su USB donde<br>tiene almacenada<br>la UVeFirma | Para realizar el proceso de renovación, seleccione el archivo de su UVi¢/imo<br>vigente<br>El nombre del archivo deberá ser UVeFirma_(Número de personal) pór por ejemplo: UVeFirma_989989 pór<br>Seleccionar archivo Ningún archivo seleccionado<br>Introducir la clave de su UVeFirma vigente<br>Introduzca la contraseña de su cuenta institucional                                                                                                    | 3.1 Clic en<br>seleccionar<br>archivo, clic en la<br>USB, seleccione<br>la UVeFirma.                                                                      |  |  |  |  |  |
|                                                                                                    | Usuario pruebaadx<br>Contraseña                                                                                                    | 3.2 Introduzca<br>la clave<br>UVeFirma                                                                                                    |  |  |  |  |  |
|                                                                                                    | Proporcione una clave para su nueva UV (t/mo) La Clave UVeFirma debe ser alfanumérica y contener un minimo de 8 canaderes ejemplo Pasa: UV38m4 Clave para su nueva UVeFirma Repita clave para su nueva UVeFirma Finalmente debe leer y aceptar la Declarativa de Privacidad y Términos y Condiciones de Uso                                                                                                    | <ul> <li>3.3 Introduzca<br/>la contraseña de<br/>su cuenta<br/>institucional</li> <li>3.4 Proporcione<br/>una nueva clave<br/>para la UVeFirma</li> </ul> |  |  |  |  |  |
|                                                                                                    | Declarativa de Privacidad<br>Los Datos Personales recabados serán protegidos, incorporados y tratados en el Sistema<br>denominado "Kryptex" de la Dirección General de Tecnología de Información de la<br>UNIVERSIDAD VERACRUZANA, Región: Xalapa, de conformidad con lo dispuesto en la Ley<br>581 para la Tutela de los Datos Personales en el Estado de Veracruz y demás disposiciones<br>aplicables. Dichos Datos se recaban con fundamento en los artículos 3, 14, 44, 51 y demás<br>relativor de la le cifada                                                                                                    | 3.5 Repita la<br>clave                                                                                                    |  |  |  |  |  |
|                                                                                                    | Los datos personales recabados serán tratados bajo las más estrictas medidas de seguridad,<br>siempre garantizando su confidencialidad y sólo se usarán para la expedición y manejo de la<br>Firma Electrónica Avanzada de la Universidad Veracruzana (UVeFirma). Así mismo, le<br>comunicamos que en caso de no proporcionar los datos solicitados o si estos son inexactos,<br>nos podría imposibilitar el atenderio adecuadamente.                                                                                                    | 3.6 Leer y<br>aceptar la<br>Declarativa de<br>Privacidad y los                                                                                            |  |  |  |  |  |
|                                                                                                    | Términos y Condiciones de Uso<br>El usuaño, cuyos datos generales aparecen integrados a la presente solicitud, manifesta que<br>es su libre voluntad contar con un certificado de Firma Electrónica Avanzada de la Universidad<br>Veracruzana (UVeFirma), en el que conste la clave pública que se encuentra asociada a la<br>clave privada y su correspondiente clave de la UVeFirma, misma que acepta haber generado<br>previamente y en absoluto secreto, sin que persona alguna haya conocido sus datos<br>confidenciales como contraseña y clave.<br>Como usuaño, acepta que el uso de su clave privada y su clave de la UVeFirma, con base en<br>los cuales su certificado fue elaborado, quedarán hajo su estricta y absoluta responsabilidad el<br>uso apropiado y debido del certificado para los procedimientos que la Universidad Veracruzana<br>implemente. Se compromete por tanto, a no permitir por ningún motivo el uso de sus certificado<br>por una persona no autónzizada. Así mismo, accepta la responsabilidad pel<br>uso indebido del                                                                                                    | Términos y<br>Condiciones de<br>Uso                                                                                                    |  |  |  |  |  |
| De clic en los<br>recuadros                                                                                             | Oertificado     Oertificado     Oertifica | 3.7Una vez<br>seleccionados los<br>recuadros, de clic<br>en Renovar                                                                                       |  |  |  |  |  |

### 4.- Descargar UVeFirma

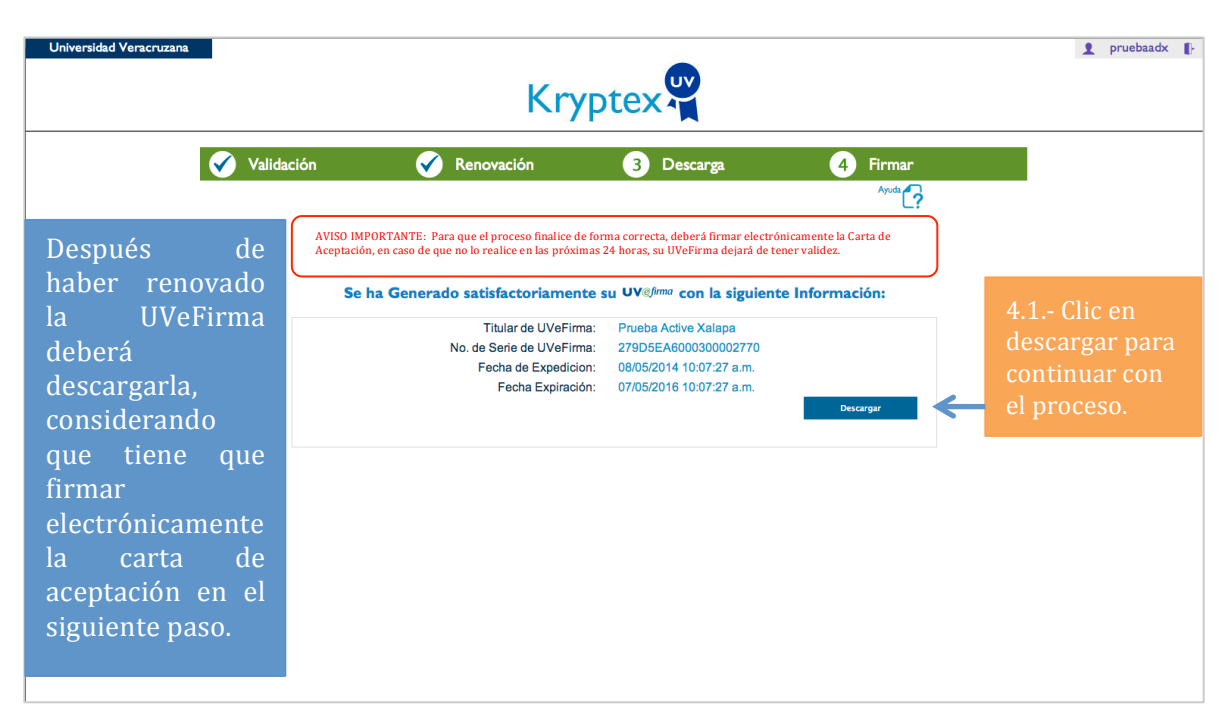

### 5.- Firmar y leer la Carta de Aceptación

| Universidad Veracruzana                                                                                                    |     |                                                                                                    |  |  |  |  |  |
|----------------------------------------------------------------------------------------------------|-----|----------------------------------------------------------------------------------------------------|--|--|--|--|--|
| Para finalizar con<br>el proceso de<br>Renovación<br>deberá leer la<br>carta de<br>Aceptación y<br>firmarla<br>Electrónicamente | cón | 5.1 Clic<br>seleccionar<br>archivo, clic en<br>la carpeta de<br>Descargas y<br>seleccione la<br>UVeFirma<br>renovada y clic<br>en abrir.<br>5.2<br>Introduzca la<br>clave de su<br>nueva<br>UVeFirma.<br>5.3 De clic en |  |  |  |  |  |
|                                                                                                    |     | mmar.                                                                                                    |  |  |  |  |  |

## 6.- Terminar el proceso de Renovación

Una vez firmada la Carta de Aceptación habrá concluido con el proceso de Renovación y deberá resguardar en su USB la nueva UVeFirma y la Carta de Aceptación, para esto en el botón de AYUDA, verá un video explicativo de cómo guardar los 2 archivos.

| Universidad Veracruzana                                                                                                    |            | Krγ        | /ptex 🐙    |           | 2 pruebaadx [}           |
|----------------------------------------------------------------------------------------------------|------------|------------|------------|-----------|--------------------------|
|                                                                                                    | Validación | Renovación | 🕜 Descarga | Firmar    |                          |
| Usted ha concluido con éxito el proceso de renovación de su UVeFirma. Le<br>recomendamos imprimir su Carta de Aceptación y después guardar los archivos digitales<br>en su memoria USB. |            |            |            |           |                          |
|                                                                                                    |            |            |            | Finalizar | 6.1 Clic en<br>Finalizar |
|                                                                                                    |            |            |            |           |                          |